A5 - VCDS - Drive Select.txt Hidden Menu freischalten: \_\_\_\_\_ Just like in the MMI 2G, there's a hidden menu in the MMI 3G too. I don't encourage anyone to enable the hidden developer menu as it's hidden for a good reason. So, if you're the kind of person who likes to press buttons without knowing what they do, the hidden menu may not be for you! Don't say you haven't been warned. Instructions: Select control module 5F in VAG-COM/VCDS Select "Adaptation - 10? Select channel 6 Set the value to 1 Press test Press save Press "Done, Go Back", close the controller and quit the software There's no need to restart the MMI, just press CAR + SETUP for 6 seconds to enter the hidden menu Drive Select freischalten: \_\_\_\_\_\_ Im Hidden Menü muß man "Charisma" aktivieren (Charisma ist der Audi Codename für Drive Select) Beim MMI 3G: => Menüpunkt "Car" anklicken, dann auf "cardevicelist" runterscrollen auf "Charisma" und anklicken. Eine Ebene zurück, dann auf "carmenuoperation" klicken , auf "Charisma" runterscrollen und von 0 auf 1 oder 5 (1=Änderung nur im Stand, 5=Änderungen während der Fahrt) stellen. Danach bei beiden MMI diese neu starten per "Reset" Danach wie folgt codieren: (Bei den bits immer von rechts nach links zählen, start mit bit0) ("76543210") Coding 09-Bordnetzsteuergerät bit 5, von 0 auf 1 Byte 7, Byte 8, bit 1, von 0 auf 1 für Lenkung Byte 8, bit 2, von 0 auf 1 für Motor Byte 17, bit 7, von 0 auf 1 Anpassungskanäl en: [Adaptation - 10] Dann den Security Acces Code 20113 eingeben. Kanal 63 auf 04 ändern Kanal 64 auf 04 ändern Kanal 65 auf 04 ändern Kanal 66 auf 04 ändern 01 = Comfort02 = Auto (default)03 = Dynamik 04 = Individual !! => Wichtig, da man hiermit alles getrennt einstellen kann und diese Einstellungen auch nach jedem Start des Fahrzeugs erhalten blieben. Alles speichern und erneut das MMI neustarten, per Reset, siehe Bild

Danach sollte ein neuer Menüpunkt im MMI unter "Car" sichtbar sein=> "Audi Drive Select Individual"